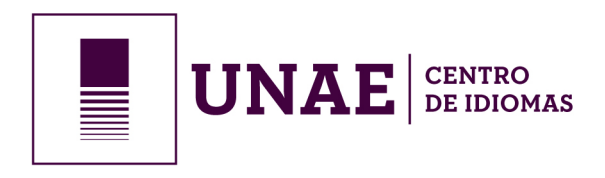

## **PASO 1** Ingresar al link : https://sqa.unae.edu.ec/centro\_idiomas

| ← → C 🔒 sga.unae.edu.ec/centro_idiomas |   | ₫g | Q 🕁 | 0 | : |
|----------------------------------------|---|----|-----|---|---|
| UNAE                                   |   |    |     |   |   |
|                                        |   |    |     |   |   |
| Coordinación                           |   |    |     |   |   |
| Curso:                                 | * |    |     |   |   |
|                                        |   |    |     |   |   |
|                                        |   |    |     |   |   |
|                                        |   |    |     |   |   |

## PASO 2

En Coordinación elegir la opción : IDIOMAS

En Curso seleccionar el curso a inscribirse: Ejemplo: CURSO INTENSIVO A1

| ← → C ▲ sgaunae.edu.ec/centro_idiom UNAE |                                                                                                    | ® Q ☆ 🔁 :<br>^ |
|------------------------------------------|----------------------------------------------------------------------------------------------------|----------------|
| Coordinación:<br>Curso:                  |                                                                                                    |                |
| Fecha Inico:                             | 02-03-2020 Fecha Fin: 06-03-2020                                                                                                    |                |
| Tema:                                    | CONTENIDO DEL CURSO DIA 1 : Grammar: To be, including questions and negatives, personal pronouns and adjectives: common and demonstrative, there is / are Vocabulary: Everyday expressions, personal information Vocabulary: Completing an application DIA 2: Grammar: Articles – with countable and uncountable nouns, much/many, how much/how many, speaking Vocabulary: countable and uncountable nouns, foods |                |
| Costo:                                   | \$ 60.00<br>> Inscribir Curso                                                                                                    |                |

Inmediatamente sale el tema del curso y su valor. <mark>Dar click en INSCRIBIR CURSO</mark>

Por favor seleccionar el Tipo de Registro y Tipo de Identificación:

**En tipo de Registro** elegi<sup>r</sup> Nuevo Usuarío (<sup>'</sup>en caso de nunca haber seguido ningún curso), y elegir Usuario Registrado (en caso de haber ya tomado algún curso de la UNAE)

**Elegir el tipo de identificación:** elegir PAŠAPORTE o CEDULA DE IDENTIDAD, ingresar su número de cédula o pasaporte según lo que haya elegido como identificación

Automáticamente le saldrá los números de cuenta de la UNAE en los que puede realizar el pago (depósito o transferencia), PARA SEGUIR CON EL PROCESO DE MATRICULACION DEBE TENER SU COMPROBANTE DE DEPOSITO/TRANSFERENCIA.

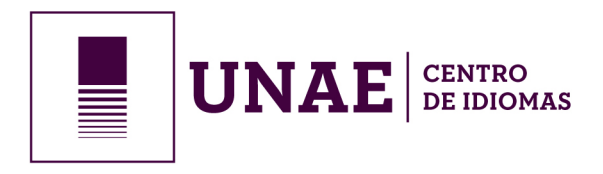

| 3 agaunae.edu.ec/inscripciones_cursos?action=curso&id=634                                                                                                    | Q  |
|----------------------------------------------------------------------------------------------------|----|
| JNAE                                                                                                    |    |
|                                                                                                    |    |
| INSTRUCCIONES PARA MATRICULARSE<br>1. Realice el depósito o transferencia bancaria correspondiente al valor del curso deseado en una de las siguientes cuentas:<br>NOMBRE: UNIVERSIDAD NACIONAL DE EDUCACIÓN.                                                                                                    |    |
| BANCO: PACIFICO<br>CTA. CTE. #: 7652844<br>SUBLINEA: 130127                                                                                                    |    |
| BANCO: BAN ECUADOR<br>CTA. CTE. #: 3001180873<br>SUBLINEA: 130127 (Sólo para depósitos)<br>2. Ingrese sus datos personales. Digite los datos de la transacción y suba la imagen del comprobante de pago o transferencia.<br>3. Dar clic en CONFIRMAR REGISTRO<br>NOTA:                                                                                                    |    |
| Una vez que sus datos han sido ingresados, en los días siguientes le llegará a su correo electrônico la información de la validación de su pago, con lo cual su matricula queda<br>registrada.<br>En el caso de que exista alguna novedad, de igual manera se le hará llegar a su correo electrónico el motivo por el cual su pago no ha sido validado, con lo cual deberá realiz<br>nuevamente el proceso, siguiendo las instrucciones enviadas. | ar |
| ✓ Inicio                                                                                                    |    |

Una vez que tenga su comprobante (en caso de depósito/transferencia) puede PROCEDER CON EL PROCESO DE MATRICULACION con el siguiente paso:

## PASO 4

Llenar TODOS los datos, (No dejar ningún espacio vacío).

Si es usuario nuevo por favor proceder a llenar todos su datos. En caso de ser un usuario ya registrado anteriormente, le saldrán sus datos los cuales debe revisarlos o editar si es necesario. **IMPORTANTE: llenar número de celular y correo correctamente (todas las casillas completas).** 

## PASO 5

Proceder a llenar los campos correspondientes de la sección ADICIONAR DEPOSITO O TRANSFERENCIA:

| Si especifica un depósito o t<br>de recaudación. | ransferencia debe esperar la verificaci | ón de su pago, si su pago es en efecti | vo o mediante tarjeta de crédito, tiene 48 horas para acercarse a las o |
|--------------------------------------------------|-----------------------------------------|----------------------------------------|-------------------------------------------------------------------------|
| CUENTA:                                          |                                         | • MOTIVO DEL PAGO:                     |                                                                         |
| DEPOSITO:                                        |                                         | TRANSFERENCIA:                         |                                                                         |
| VALOR:                                           | 88.80                                   | NO. COMPROBATE:                        |                                                                         |
| Fecha de transacción:                            | 14-02-2020                              |                                        |                                                                         |
| Imagen del deposito:                             | Seleccionar archivo Ningún a            | rchivo seleccionado                    |                                                                         |
|                                                  | SI D                                    | ESEA QUE LA FACTURA SALGA A OT         | RO NOMBRE 🗆                                                             |

Seleccionar el Banco en dónde hizo el depósito o transferencia y llenar los campos en blanco.

Parroquia Javier Loyola (Chuquipata) Azogues, Ecuador TELF. 07 370–1200

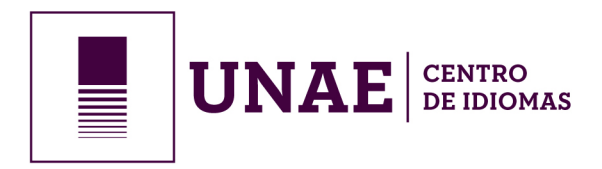

| $\leftarrow \  \   \rightarrow \  \   C$ | sga.unae.edu.ec/inscripcio                         | nes_cursos?action=curso&id=634                                                                                                    | Q  | ☆ | <b>e</b> : |
|------------------------------------------|----------------------------------------------------|----------------------------------------------------------------------------------------------------|----|---|------------|
|                                          | CORREO ELECTRÓNICO:                                |                                                                                                    |    |   | 1          |
|                                          | TIENE DISCAPACIDAD?:                               |                                                                                                    |    |   |            |
|                                          | ADICIONAR DEI                                      | POSITO O TRANSFERENCIA                                                                                                    |    |   |            |
|                                          | Si especifica un depósito o tra<br>de recaudación. | isferencia debe esperar la verificación de su pago, si su pago es en efectivo o mediante tarjeta de crédito, tiene 48 horas para acercarse a las oficin | as |   |            |
|                                          | CUENTA:                                            | MOTIVO DEL PAGO:                                                                                                    |    |   |            |
|                                          | DEPOSITO:<br>VALOR:                                | ANCO PACIFICO CUENTA CORRIENTE 3001180873<br>BANCO PACIFICO CUENTA CORRIENTE 7652844<br>COMPROBATE:                                                     |    |   |            |
|                                          | Fecha de transacción:                              | 22-01-2020                                                                                                    |    |   |            |
|                                          | Imagen del deposito:                               | Seleccionar archivo Ningún archivo seleccionado                                                                                                    |    |   |            |
|                                          |                                                    | SI DESEA QUE LA FACTURA SALGA A OTRO NOMBRE 🗆                                                                                                    |    |   |            |
|                                          | ¿Desea continuar recibienc                         | o información de oferta de cursos?.:                                                                                                    |    |   |            |
|                                          |                                                    | Confirmar Registro                                                                                                    |    |   |            |

MOTIVO DEL PAGO: poner el nombre del curso al que se inscribe ELEGIR SI FUE DEPOSITO O TRANSFERENCIA VALOR: (valor del depósito o transferencia) FECHA DE TRANSACCION: Fecha en la que realizó el depósito o transferencia IMAGEN DEL DEPÓSITO: Subir imagen del comprobante de depósito, transferencia. SI DESEA QUE LA FACTURA SALGA A OTRO NOMBRE por favor dar un check y llenar los datos. DAR CLICK EN CONFIRMAR REGISTRO.

Dentro de un día posterior a su inscripción o de manera inmediata recibirá un correo en el que el área financiera le dará a conocer si su pago ha sido validado correctamente y se notificará su inscripción sin novedad alguna. En el caso de tener alguna novedad con la validación de su inscripción también le informarán mediante correo.

**NOTA:** Por favor guardar su comprobante físico de pago, por cuestiones de seguridad, ya que se puede dar la situación de tener que presentar el mismo físicamente.